# Thunderbird(Mac)APOP設定の解除方法

1.Dockより「Thunderbird」のアイコンを選択します。

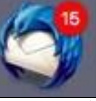

## 2.右上のメニューを選択します。

| E BENLY                               |                                |                              |                  | -       |                     | 122    | 2 |
|---------------------------------------|--------------------------------|------------------------------|------------------|---------|---------------------|--------|---|
| 198 - 2'5a - #7+                      | 91 275L28 9 T94997469-         | Q, 12,8 < 8K>                |                  | = "     | 2                   |        | × |
| Y 🙆 driset0005abcbertome.ne.jp        | が ※米第 会スター付き 主知り合い やタグ付き し添付あり | Q. 207×1.9-0×1               | マージを祝り込む < 0 第85 |         | 2 金曜日               | 4 O F  | • |
| 回 スロアレイ(10)<br>回 ゴミ和<br>ア 回 ローカルフォルダー | 1.*0 件名                        | <ul> <li>B\$\$444</li> </ul> | ● 迷常日時           | ° (7    | 1 8872              |        |   |
| · 2 248<br>· 2 266 년                  |                                |                              |                  | * * *   | 98<br>#0<br>209(58) |        |   |
|                                       |                                |                              |                  |         |                     |        |   |
| Thunderbird IC Lightning M3888        | 能が統合され、カレンダー機能が搭載されました。        |                              |                  | (AHA)   | 1 和装作               | OK )   | × |
| 9                                     |                                |                              |                  | 果説数:0 1 | tit 0 🛅 Toda        | yrdy v |   |

### 3.「設定」にカーソルを合わせます。

| <b>新規作成</b><br>添付ファイル | * | イベントログの管理<br>メッセージフィルター | • |
|-----------------------|---|-------------------------|---|
| 編集 X 唱 白              | • | アドオン                    |   |
| 検索                    | • | 設定                      | ٠ |
| プリント                  | • | ファイル                    |   |
| 別名で保存                 |   | 表示                      |   |
| フォルダー                 |   | 移動                      |   |
| ゴミ箱を空にする              |   | メッセージ                   |   |
|                       |   | 予定とToDo                 |   |
|                       |   | ツール                     |   |
| 終了                    |   | ヘルプ                     |   |

#### 4.「アカウント設定」を選択します。

| 新規作成<br>添付ファイ)           | L                           | イベントログの管理<br>メッセージフィルター      | • |
|--------------------------|-----------------------------|------------------------------|---|
| 編集 兴                     | lis d ►                     | アドオン                         |   |
| 検索                       | 設定                          |                              |   |
| プリント                     | アカウント                       | 、設定                          |   |
| 別名で保存<br>フォルダー<br>ゴミ箱を空い | ✓ メールツ-<br>フォルダ-<br>✓ クイックフ | ールバー<br>ーペインツールバー<br>フィルターバー |   |
| 終了                       | ツールバー                       | -のカスタマイズ                     |   |
|                          | レイアウト                       | • •                          |   |
|                          |                             |                              |   |

## 5.「アカウント設定」画面で目的によって以下に進んでください。

| アカウント名: ローカルフォルダー                                                                                                    |                                                                                                    |
|----------------------------------------------------------------------------------------------------|----------------------------------------------------------------------------------------------------|
| メッヤージの保存                                                                                                    |                                                                                                    |
| 「終了除いゴド前を空いする                                                                                                    |                                                                                                    |
| ×ッセージの株装形式: フォルダー単位 (mbox 形式)                                                                                                    |                                                                                                    |
| Y = + = - 210/622.6-                                                                                                    |                                                                                                    |
| Alsers/tester/Library/Thunderbird/Profiles/Pwwm印mex_default/Mai 運転                                                                                                    |                                                                                                    |
|                                                                                                    |                                                                                                    |
|                                                                                                    |                                                                                                    |
|                                                                                                    |                                                                                                    |
| キャンセル OK                                                                                                    |                                                                                                    |
|                                                                                                    |                                                                                                    |
|                                                                                                    |                                                                                                    |
| を更<br>·設定」画面で「サーバー設定」を選択しま                                                                                                    | まっ                                                                                                    |
| を更<br>·設定」画面で「サーバー設定」を選択しま                                                                                                    | <del>ا</del> ت                                                                                              |
| を更<br>·設定」画面で「サーバー設定」を選択しま<br>************************************                                                                                                    | まっ                                                                                                    |
| を更<br>- 設定」画面で「サーバー設定」を選択しま<br>* ***********************************                                                                                                    | まっ                                                                                                    |
| を更<br>- 設定」画面で「サーバー設定」を選択しま<br>c.cy., サーバーの <sup>接触:</sup> POPメールサーバー<br>サーバーの <sup>接触:</sup> POPメールサーバー<br>サーバー名: pop.cyberhome.ne.jp ポート: 110 C デフォルト: 110<br>コーザー名: dhtest0005abcdef@ac.cybe<br>セキュリティ設定                                                                                                    | \$ <sup>7</sup>                                                                                             |
| を更<br>- 設定」画面で「サーバー設定」を選択しま<br>c.cy., サーバーの種類: POP メールサーバー<br>サーバーの種類: POP メールサーバー<br>マーサー名: opp.cyberhome.ne.jp<br>セキュリティ設定<br>複形の回義: なし<br>の | ŧ,                                                                                                    |
| を更<br>- 設定」画面で「サーバー設定」を選択しま<br>c.cy<br>サーバーの種類: POP メールサーバー<br>サーバー名: pop.cyberhome.ne.jp ポート: 110 C デフォルト: 110<br>コーザー名: dhtest0005abcdef@ac.cybe<br>セキュリティ設定<br>接続の保護: なし<br>厳証方式: 病号化されたパスワード認証 2                                                                                                    | ŧ,                                                                                                    |
| を更                                                                                                    | ŧ                                                                                                    |
| <b> を要</b>                                                                                                    | ŧ                                                                                                    |
|                                                                                                    | ŧ,                                                                                                    |
|                                                                                                    | Xッセージの保存<br>第7時にてま発生ますも<br>メッセージの保存先:<br>/Users/tester/Library/Thunderbird/Profiles/BywmOmex.default/Mal 選択 |

キャンセル OK

### 7.画像を参照し、以下のように設定・確認します。

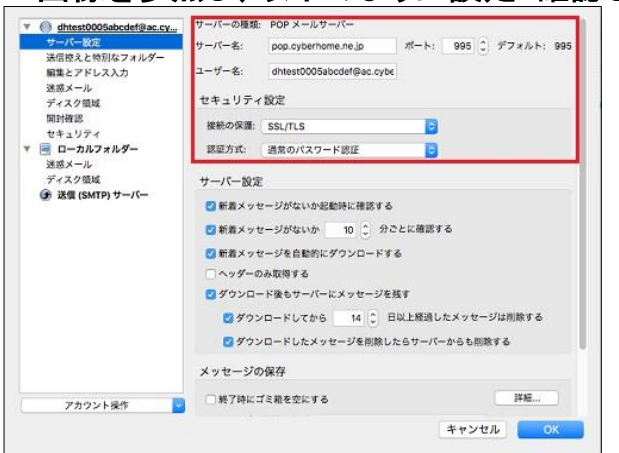

サーバの種類: POPメールサーバー ・サーバー名: pop.cyberhome.ne.jp となっているか確認します。

・ポート: 995 となっているか確認します。

・ユーザ名: メールアドレス が入力されているか確認します。

■セキュリティ設定 ・接続の保護: SSL/TLS となっているか確認します。

・認証方式:通常のパスワード認証となっているか確認します。

▲設定&確認後、「OK」を選択し、手順8へ進みます。

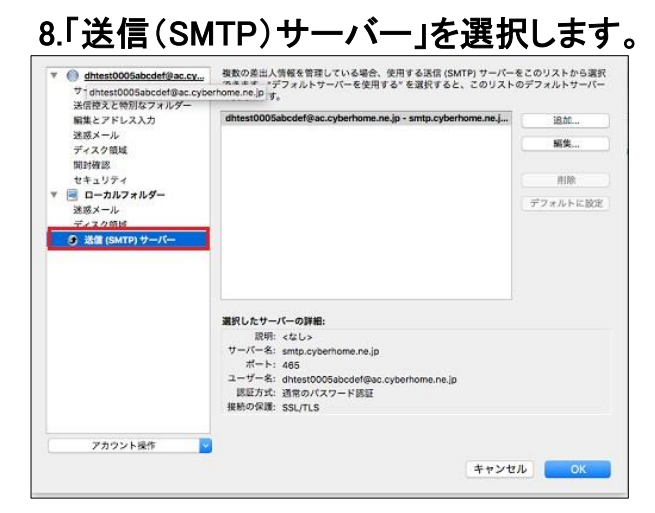

#### 9.「送信(SMTP)サーバー」画面で「編集」を選択します。

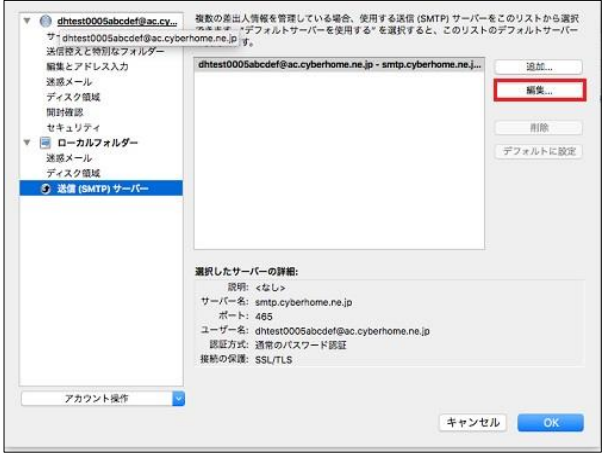

#### 10.画像を参照し、、以下のように設定・確認します。

| DJC491:                    |                               |
|----------------------------|-------------------------------|
| サーバー名:                     | smtp.cyberhome.ne.jp          |
| ポート番号:                     | 465 🗘 デフォルト: 465              |
| キュリティ                      | くと認証                          |
| ミキュリティ<br>接続の保護:           | くと認証<br>SSL/TLS               |
| z キュリティ<br>接続の保護:<br>認証方式: | rと認証<br>SSL/TLS<br>通常のパスワード認証 |

#### ■設定

・サーバー名: smtp.cyberhome.ne,jp となっているか確認します。

・ポート番号: 465 となっているか確認します。

■セキュリティと認証

接続の保護: SSL/TLS となっているか確認します。
 ※APOPの場合、選択されていない場合がありますので選択してください。

・認証方式:通常のパスワード認証となっているか確認します。

ユーザ名:メールアドレス が入力されているか確認します。

▲設定&確認後、「OK」を選択します。

## 以上でAPOPからPOP3Sへの変更は完了となります。